Document: BH4-23-1

Editor: R. Tornar

Date: 06.06.2023

## PICkit 3 Programmer anschließen

Den PICkit 3 Programmer schließen Sie so an die Simple EVSE WB Platine an:

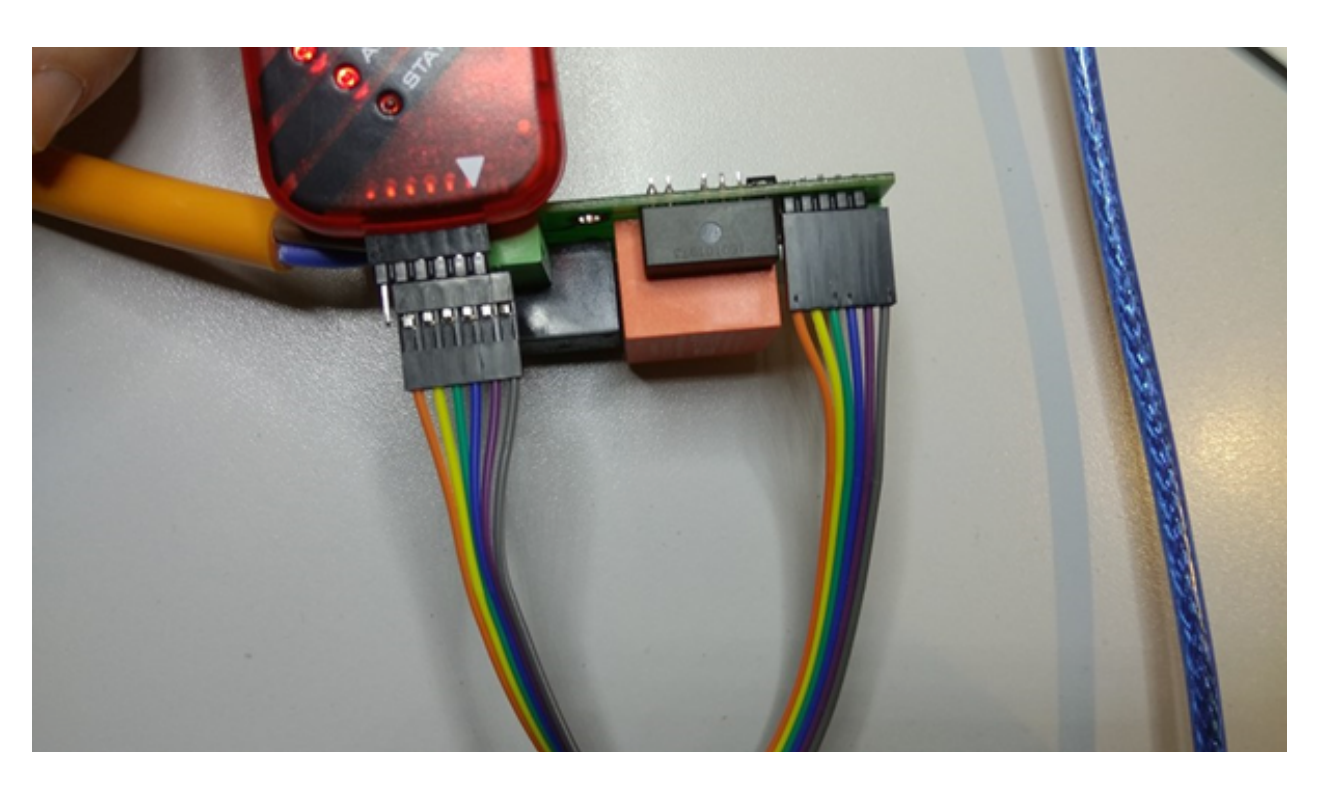

Der offene Pin (ganz links) am Programmer wird nicht benötigt. Die externe Spannungsversorgung von 230V benötigen Sie nicht zum Flashen!

Zum Programmieren verwenden wir ein älteres Tool aus dem Microchip Archiv: http://www.microchip.com/development-tools/downloads-archive

**PICkit Archives** 

PICkit 3

PICkit 3 Stand Alone Programmer App v1.0

PICkit 3 Programmer App and Scripting Tool v3.10

Hier der Download-Link: http://ww1.microchip.com/downloads/en/DeviceDoc/PICkit3%20Programmer%20Application%20v3.10.zip

Installieren Sie das Programm (Application), starten es und schließen Sie den Programmer an den USB-Port an.

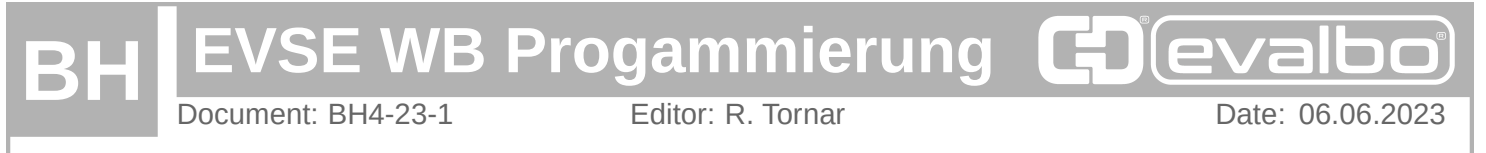

## Nun stellen Sie folgendes ein:

| Midra<br>Devis<br>User<br>Chec<br>Prog | Baseline<br>Midrange<br>PIC18F<br>PIC18F_J_<br>PIC18F_K,<br>PIC24 | ,     |              | Standard<br>1.8V Min         | 3            | A4 160       |           |              |   |  |
|----------------------------------------|-------------------------------------------------------------------|-------|--------------|------------------------------|--------------|--------------|-----------|--------------|---|--|
| Devi<br>User<br>Chec<br>Prog           | Midrange<br>PIC18F<br>PIC18F_J_<br>PIC18F_K,<br>PIC24             |       |              | Standard<br>1.8V Min         | 3            | 844 1603     |           |              |   |  |
| User<br>Chec<br>Rear<br>Prog           | PIC18F<br>PIC18F_J_<br>PIC18F_K<br>PIC24                          |       |              | 0SCC                         | AL:          |              |           |              |   |  |
| Chec<br>Rear<br>Prog                   | PIC18F_J_<br>PIC18F_K,<br>PIC24                                   |       |              | OSCO                         | AL:          |              |           |              |   |  |
| Reak                                   | PIC18F_K,<br>PIC24                                                |       |              |                              |              |              |           |              |   |  |
| Rea<br>Prog                            | PIC24                                                             |       |              | USUUML Banatap:              |              |              |           |              |   |  |
| Prog                                   |                                                                   |       |              |                              |              |              |           |              |   |  |
|                                        | dsPIC33                                                           |       | IDs.         | IDs., Config., Done. MICROCH |              |              |           |              |   |  |
| _                                      | diPIC30                                                           |       |              |                              |              | VD           | D PICkt 3 |              |   |  |
|                                        | d-DIC20 Shaps                                                     |       |              |                              |              |              |           | On 5.0 -     |   |  |
| Rei                                    | OSPICOV SMPS                                                      |       | Erae         | Erase Blank Oheck            |              |              |           | MCLR .       |   |  |
| Prog                                   | PIC32                                                             | 1.000 |              |                              |              |              |           |              |   |  |
| E                                      | KEELUQ                                                            | HLS   | ource:       | Read from                    | n PIC16F1    | 25           |           |              |   |  |
| 01                                     | EEPROMS                                                           |       | 1777         | AFFF                         | 1478         | 3180         | 0020      | 0878         | ~ |  |
| 01                                     | MCP250x                                                           | K     | 81D          | 318F                         | 2762         | 3180         | 0020      | 085C         | Î |  |
| 0010                                   | 1003                                                              | 2818  | 3184         | 2489                         | 3180         | 0020         | 01C8      | 281A         |   |  |
| 0018                                   | 3001                                                              | 02DC  | 3006         | 0095                         | 1108         | 1891         | 2833      | 3014         |   |  |
| 0020                                   | 0085                                                              | 0832  | 00000        | 0023                         | 0819         | 0020         | 0087      | 0848         |   |  |
| 0028                                   | 3820                                                              | 0086  | 3001         | 0087                         | 0832         | 0081         | 3001      | 0085         |   |  |
| 0030                                   | 083F                                                              | 07C8  | 1291         | 1811                         | 2849         | 0847         | 0249      | 1803         |   |  |
| 0038                                   | 2847                                                              | 0849  | 3E20         | 0086                         | 3001         | 0087         | 0801      | 0023         |   |  |
| 0040                                   | 009A                                                              | 3001  | 0020         | 0085                         | 0832         | 07C9         | 2849      | 0021         |   |  |
|                                        |                                                                   |       |              |                              |              |              |           |              |   |  |
| 0048                                   | 1211                                                              | 0020  | 1B11         | 1311                         | 1891         | 1091         | 0840      | OOFF         |   |  |
| 0048                                   | 1211<br>107E                                                      | 0020  | 1B11<br>3180 | 1311 2854                    | 1891<br>01FD | 1091<br>3041 | 0840      | 00FF<br>3000 |   |  |

Sie dürfen nicht vergessen, die 5V einzuschalten (VDD PICkit 3 auf "On"), damit der Microcontroller auf der Platine mit Spannung versorgt wird.

Wenn der Chip (PIC16F1825) erkannt wurde, dann sollte das so aussehen:

| PICkit 3 Pro       | grammer            |                    |                    |                |                      |                  |          |                | - 25 |  |
|--------------------|--------------------|--------------------|--------------------|----------------|----------------------|------------------|----------|----------------|------|--|
| Ele Devic          | e Family           | Program            | nmer ]             | ools V         | iew Help             |                  |          |                |      |  |
| Mdrange/1.1        | W Min Con          | figuration         |                    |                |                      |                  |          |                |      |  |
| Device:            | PIC16F1            | 825                |                    |                | untion: 3            | A4 1603          |          |                |      |  |
| User IDs:          | FF FF FF           | FF                 |                    |                |                      |                  |          |                |      |  |
| Checksum:          | 3858               |                    |                    | OSCCAL:        |                      |                  | BandGap: |                |      |  |
| Reading d          | evice:             |                    |                    |                |                      |                  | Mic      | ROCH           | 1P   |  |
| Program N          | temory             | . EE U             | serIDs             | Config         | Done.                |                  |          |                |      |  |
|                    |                    |                    |                    |                |                      | VDC              | PICka 3  |                | 773  |  |
| Read               | Wite               | Verify             | Eran               | e B            | lank Check           |                  | /MCLR    | 5,0            | ÷    |  |
| Program M          | more               |                    |                    |                |                      |                  |          |                |      |  |
| Enabled            | Hex Onl            | y ~                | Source:            | Read fro       | m PIC16F18           | 25               |          |                |      |  |
| 0000               | 3180               | 2852               | STIT               | 3777           | 147E                 | 3180             | 0020     | 0875           | ~    |  |
| 0008               | 0000               | 1008               | 281D               | 318F           | 2762                 | 3180             | 0020     | 085C           |      |  |
| 0010               | 1003               | 2010               | 3184               | 2429           | 3180                 | 0020             | 01C8     | 201A           |      |  |
| 0018               | 3001               | 02DC               | 3006               | 0095           | 1108                 | 1E91             | 2833     | 3014           |      |  |
| 0020               | 3800               | 083F               | 00DC               | 0023           | 0819                 | 0020             | 00BF     | 0848           |      |  |
| 0028               | 3820               | 0086               | 3001               | 0087           | 0837                 | 0081             | 3001     | 0087           |      |  |
| 0030               | 0835               | 07C8               | 1291               | 1811           | 2849                 | 0847             | 0249     | 1803           |      |  |
| 0038               | 2847               | 0849               | 3820               | 0086           | 3001                 | 0087             | 0801     | 0023           |      |  |
| 0040               | 009A               | 3001               | 0020               | 0087           | 0837                 | 07C9             | 2849     | 0021           |      |  |
| 0048               | 1211               | 0020               | 1811               | 1311           | 1891                 | 1091             | 0840     | OOFF           |      |  |
| 0050               | 107E               | 0009               | 3180               | 2854           | OIFD                 | 3041             | 0084     | 3000           |      |  |
| 0058               | 0085               | 301B               | 316D               | 250D           | 3180                 | 30A0             | 0084     | 3000           | ×    |  |
| EEPROM D           | Data               |                    |                    |                |                      |                  |          |                | _    |  |
| Enabled            | Enabled Hex Only V |                    |                    |                |                      |                  |          | + Write Device |      |  |
| 00 20 0            | 0 01 00            | 00 00 0            | 0 00 00            | 00 00          | 00 00 00             | 00 00            | Re       | Read Device +  |      |  |
| 10 FF F            | E EE EE            | 06 00 0            | A 00 10            | 00 19          | 00 20 00             | 30 00            | De       | of Hex F       | ie . |  |
| 20 3F 0<br>30 FF F | 0 50 00<br>F FF FF | 17 17 1<br>17 17 1 | T TT TT<br>T TT TT | TT TT<br>TT TT | TT TT TT<br>TT TT TT | 11 11<br>11 11 v | PI       | ckit"          | з    |  |
|                    |                    |                    |                    | -              |                      |                  |          |                | _    |  |

Hier wurde der Inhalt mit Read bereits ausgelesen, um zu sehen, ob die Kommunikation funktioniert.

Wenn Sie auf den Button "Auto Import Hex + Write Device" rechts unten klicken, dann können Sie die neue Firmware flashen, die Sie auf unserer Homepage als HEX-File herunterladen können:

https://evalbo.de/Software